# MERSCOPE<sup>™</sup> User Guide

# **Protein Stain Verification Kit**

## Vizgen<sup>™</sup> Materials\*

| 10400106 - 10400111 | MERSCOPE Protein Stain Kits, 20 samples                                                              |
|---------------------|----------------------------------------------------------------------------------------------------|
|                     | To detect user-provided primary antibodies raised in mouse,<br>rabbit, goat, rat, human, and chicken |
| 10400112            | MERSCOPE Protein Stain Verification Kit (Mouse, Rabbit, Goat),                                       |
|                     | 5 samples                                                                                            |
| 10400113            | MERSCOPE Protein Stain Verification Kit (Rat, Human, Chicken),                                       |
|                     | 5 samples                                                                                            |

\*In addition to applicable MERSCOPE sample preparation kits. No MERSCOPE Imaging Kits are required for protein stain verification.

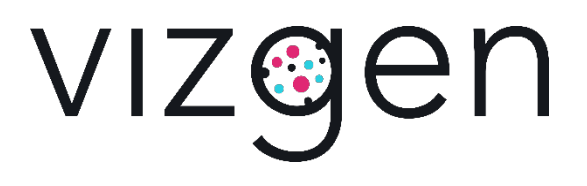

## NOTICES

| Document number   | 91600103       |
|-------------------|----------------|
| Document revision | Rev A          |
| Revision date     | September 2022 |

#### Legal notices

ALL PRODUCT(S) AND SERVICES DESCRIBED HEREIN ARE INTENDED FOR RESEARCH USE ONLY, AND NOT FOR USE IN DIAGNOSTIC OR TREATMENT PROCEDURES OR FOR ANY OTHER USE.

FAILURE TO COMPLETELY READ AND EXPLICITLY FOLLOW ALL OF THE INSTRUCTIONS CONTAINED HEREIN MAY RESULT IN DAMAGE TO THE PRODUCT(S), INJURY TO PERSONS, INCLUDING TO USERS OR OTHERS, AND DAMAGE TO OTHER PROPERTY. VIZGEN, INC. ("Vizgen") DOES NOT ASSUME ANY LIABILITY ARISING OUT OF THE IMPROPER USE OF THE PRODUCT(S) DESCRIBED HEREIN (INCLUDING PARTS THEREOF OR SOFTWARE) OR ANY USE OF SUCH PRODUCT(S) OUTSIDE THE SCOPE OF THE EXPRESS WRITTEN LICENSES OR PERMISSIONS GRANTED BY VIZGEN IN CONNECTION WITH CUSTOMER'S ACQUISITION OF SUCH PRODUCT(S).

Nothing contained herein shall constitute any warranty, express or implied, as to the performance of any product(s) described herein. Any and all warranties applicable to any product(s) and software are set forth in the applicable terms and conditions of sale accompanying the purchase of such product(s). Vizgen provides no warranty and hereby disclaims any and all warranties as to the use of any third-party product(s) or protocols described herein. The use of product(s) described herein is subject to certain restrictions as set forth in the applicable terms and conditions of sale accompanying the purchase of such product(s).

Updates to product(s) and software may be required to enable customers to use product(s). If you fail to update the product(s) or software when provided by Vizgen, any warranty thereon shall immediately terminate. In the event of a product failure resulting from an update, such failed product will be subject to the warranty set forth in the terms and conditions agreed to in connection with the purchase of such product, if any, only if such product is covered by such warranty at the time of such failure. Vizgen is not required to repair, replace, or take any other remedial action with respect to any product not covered under such warranty.

Vizgen<sup>™</sup> and MERSCOPE<sup>™</sup> are trademarks of Vizgen. All other brands and names contained herein are the property of their respective owners.

This document and its contents are proprietary to Vizgen, Inc. and its affiliates, and are intended solely for the contractual use of its customer in connection with the use of the product(s) described herein and for no other purpose. This document and its contents shall not be used or distributed for any other purpose and/or otherwise communicated, disclosed, or reproduced in any way without the prior written consent of Vizgen. Vizgen does not convey any license under any patent, trademark, copyright, or common-law rights, nor similar rights of any third parties, by this document. The instructions in this document must be strictly and explicitly followed by qualified and properly trained personnel in order to ensure the proper and safe use of the product(s).

© 2022 Vizgen, Inc. All rights reserved.

## SUPPORT

## Contact information

support@vizgen.com

61 Moulton Street West Cambridge Science Park Cambridge, MA 02138 USA

Other Vizgen references, available online at <a href="https://vizgen.com/">https://vizgen.com/</a>

## TABLE OF CONTENTS

| PROTEIN STAIN VERIFICATION OVERVIEW                                                     | 5 |
|-----------------------------------------------------------------------------------------|---|
| General                                                                                 | 5 |
| Sample Preparation Variables                                                            | 6 |
| Protein Stain Verification Examples - U2OS Cell Line                                    | 7 |
| Protein Stain Verification Examples - Mouse Brain                                       | 9 |
| Protein Stain Verification Alignment with Sample Preparation & Instrument User Guides 1 | 1 |
| MATERIALS1                                                                              | 2 |
| Vizgen Materials - Protein Stain Verification Kits1                                     | 2 |
| Vizgen Materials - Protein Stain Kits 1                                                 | 2 |
| PROTEIN STAIN VERIFICATION BENCH PROTOCOL1                                              | 4 |
| Protein Stain Verification Staining - Kit/Reagent Selection                             | 4 |
| Protein Stain Verification Staining1                                                    | 5 |
| PROTEIN STAIN VERIFICATION IMAGING SUMMARY1                                             | 9 |
| PROTEIN STAIN VERIFICATION IMAGING STEP-BY-STEP                                         | 0 |
| Prepare for Protein Stain Verification Imaging2                                         | 0 |
| Stain the MERSCOPE Slide with Protein Stain Verification Reagent                        | 1 |
| Configure the Verification Experiment - Start Verification                              | 2 |
| Load - MERSCOPE Flow Chamber Preparation for Verification                               | 3 |
| Select Regions of Interest                                                              | 8 |
| Switch to the High-Magnification Objective2                                             | 9 |
| Verification - Data Acquisition                                                         | 1 |
| Image Transfer                                                                          | 1 |
| Clean3                                                                                  | 2 |

## PROTEIN STAIN VERIFICATION OVERVIEW

### General

This user guide is intended to guide users through a protocol to verify that their (userprovided) primary antibodies are compatible with MERSCOPE Protein Stain Kits, and that sample preparation will result in adequate protein imaging quality with the MERSCOPE Instrument. The verification protocol includes a rapid imaging protocol (~1 h) and does not require the use of a MERSCOPE Imaging Cartridge. This user guide is generally **applicable to fresh frozen and paraformaldehyde (PFA)-fixed frozen tissue and cultured cells**. It is not applicable to formalin-fixed paraffin-embedded (FFPE) tissue. Vizgen supports mouse and human tissues samples only.

Protein stain verification is based on immunofluorescence staining. The MERSCOPE Protein Stain Kits use oligonucleotide-conjugated secondary antibodies to detect user-provided primary antibodies raised in mouse, rabbit, goat, rat, human, and chicken.

User-provided primary antibodies **MUST** be:

- Bovine serum albumin (BSA)-free, AND
- Compatible with immunohistochemistry (IHC).

The MERSCOPE Protein Stain Verification Kits enable **concurrent** verification of primary antibodies raised in:

- Mouse, rabbit, goat, **OR**
- Rat, human, chicken.

DAPI and PolyT staining are also included in the Protein Stain Verification Reagent. It is **NOT** possible to use both MERSCOPE Protein Stain Verification Kits on the same sample at the same time.

**NO** cell boundary staining should be performed during protein stain verification.

The protein stain encoding probes (conjugated to secondary antibodies) have been assigned with unique readout bits and can be imaged in a single round with laser channels 749, 647, and 561.

This user guide is complementary to Vizgen's sample preparation user guides. Users should start by reading the applicable sample preparation user guide. Several steps in the sample preparation user guides are replaced with steps outlined in this user guide. This user guide also leads users through protein stain verification imaging.

For general MERSCOPE Instrument information and guidance (including troubleshooting, errors), refer to the *MERSCOPE Instrument User Guide*, available online at <u>https://vizgen.com/</u>.

## Sample Preparation Variables

Vizgen's sample preparation user guides outline protocols for sample preparation, including protein staining. The MERSCOPE Protein Stain Verification Kits enable users to verify their (user-provided) primary antibodies are compatible with MERSCOPE Protein Stain Kits, and that sample preparation will result in adequate protein imaging quality with the MERSCOPE Instrument. Furthermore, different sample types may require optimization of certain steps or conditions and/or users may wish to incorporate their own sample preparation conditions. The variables that commonly affect sample RNA quality, protein stain, and imaging quality are:

- Initial sample protein quality
- User-provided primary antibody quality
- Working concentration of use-provided primary antibody\*
- Presence of BSA in the primary antibody solution
- Autofluorescence quenching requirements and duration
- Fixation reagents and duration
- Permeabilization reagents and duration
- Gel embedding quality
- Digestion requirement and duration (as part of clearing)
- Clearing duration and temperature
- Tissue sectioning technique
- Cultured cell concentrations

\*Primary antibody concentration may first be determined by regular immunofluorescence staining and then further optimized using the verification workflow.

Protein Stain Verification Examples – U2OS Cell Line

### **U2OS Cell Line**

| Target protein | Primary antibody raised in | Protein Stain included in<br>Secondary Staining Solution | Protein Stain Verification Reagent |  |
|----------------|----------------------------|----------------------------------------------------------|------------------------------------|--|
| LAMP1          | Mouse                      | Anti-Mouse Aux 4 Protein Stain                           |                                    |  |
| GORASP2        | Rabbit                     | Anti-Rabbit Aux 5 Protein Stain                          | Protein Stain Verification Reagent |  |
| SOX9           | Goat                       | Anti-Goat Aux 6 Protein Stain                            |                                    |  |

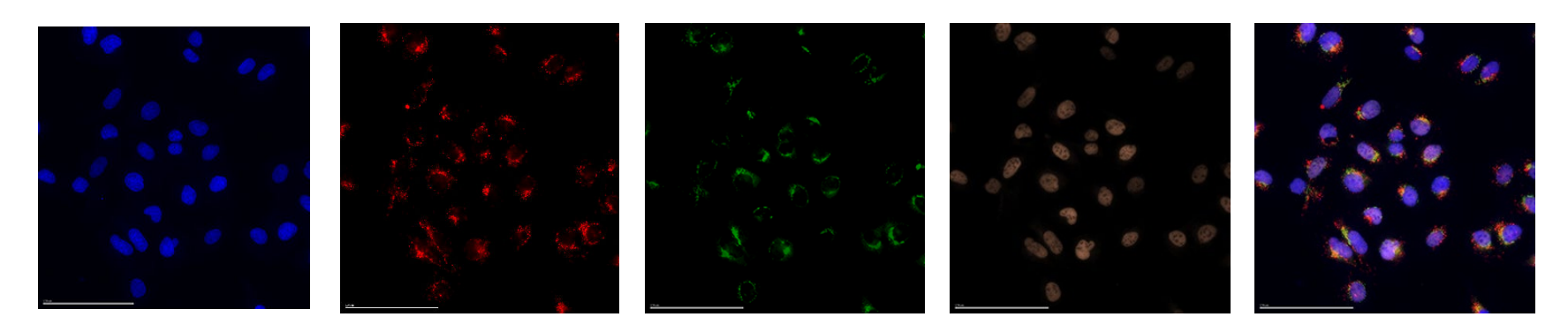

DAPI

Mouse LAMP1

Rabbit GORASP2

Goat SOX9

Merged with DAPI

## MERSCOPE<sup>™</sup> User Guide • Protein Stain Verification Kit

## **U2OS Cell Line**

| Target protein | Primary antibody raised in | Protein Stain included in<br>Secondary Staining Solution | Protein Stain Verification Reagent |  |
|----------------|----------------------------|----------------------------------------------------------|------------------------------------|--|
| Tubulin        | Rat                        | Anti-Rat Aux 7 Protein Stain                             |                                    |  |
| Actin          | Human                      | Anti-Human Aux 8 Protein Stain                           | Protein Stain Verification Reagent |  |
| HSP60          | Chicken                    | Anti-Chicken Aux 9 Protein Stain                         |                                    |  |

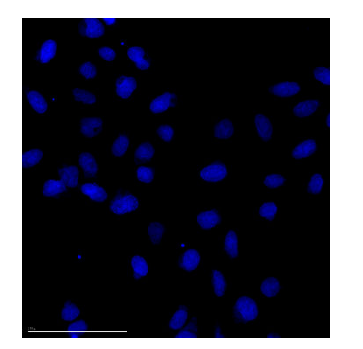

DAPI

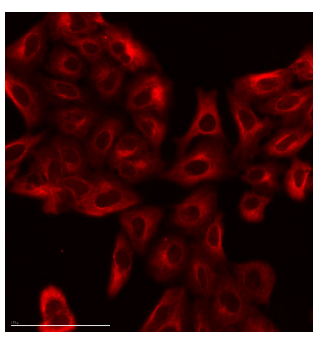

Rat Tubulin

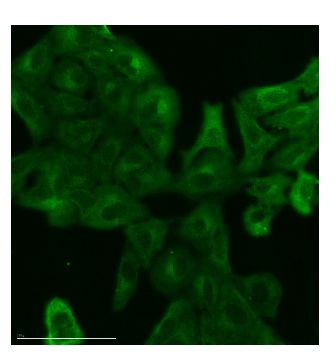

Human Actin

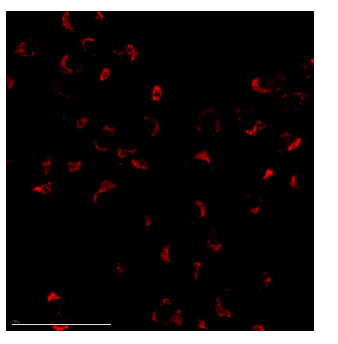

Chicken HSP60

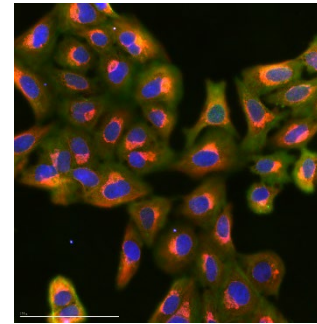

Merged with DAPI

## Protein Stain Verification Examples – Mouse Brain

#### **Mouse Brain**

| Target protein | Primary antibody raised in | Protein Stain included in<br>Secondary Staining Solution | Protein Stain Verification Reagent                        |  |
|----------------|----------------------------|----------------------------------------------------------|-----------------------------------------------------------|--|
| NeuN           | Mouse                      | Anti-Mouse Aux 4 Protein Stain                           |                                                           |  |
| lba1           | Rabbit                     | Anti-Rabbit Aux 5 Protein Stain                          | Protein Stain Verification Reagent<br>(Mouse Pabbit Goat) |  |
| MOG            | Goat                       | Anti-Goat Aux 6 Protein Stain                            | (Mouse, Rabbit, Obat)                                     |  |

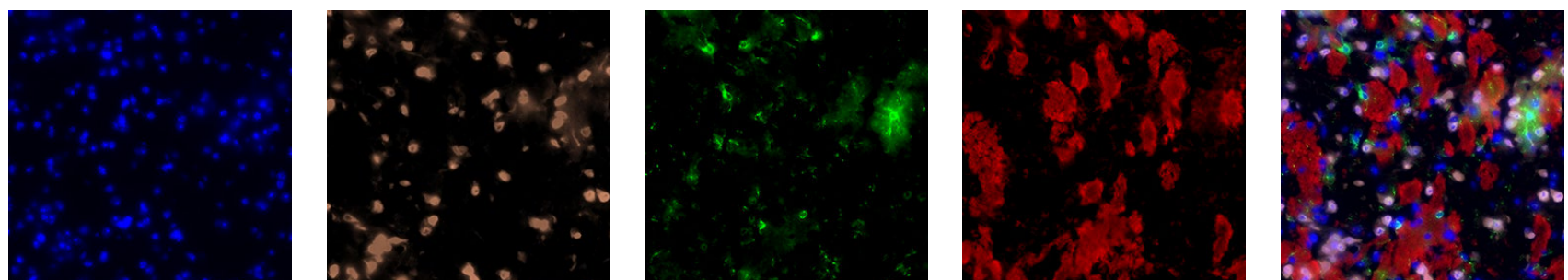

DAPI

Mouse NeuN

Rabbit Iba1

Goat MOG

Merged with DAPI

## MERSCOPE<sup>™</sup> User Guide • Protein Stain Verification Kit

## Mouse Brain

| Target protein | Primary antibody raised in | Protein Stain included in<br>Secondary Staining Solution | Protein Stain Verification Reagent |  |
|----------------|----------------------------|----------------------------------------------------------|------------------------------------|--|
| CD31           | Rat                        | Anti-Rat Aux 7 Protein Stain                             |                                    |  |
| MBP            | Human                      | Anti-Human Aux 8 Protein Stain                           | Protein Stain Verification Reagent |  |
| GFAP           | Chicken                    | Anti-Chicken Aux 9 Protein Stain                         |                                    |  |

### Field of view 1

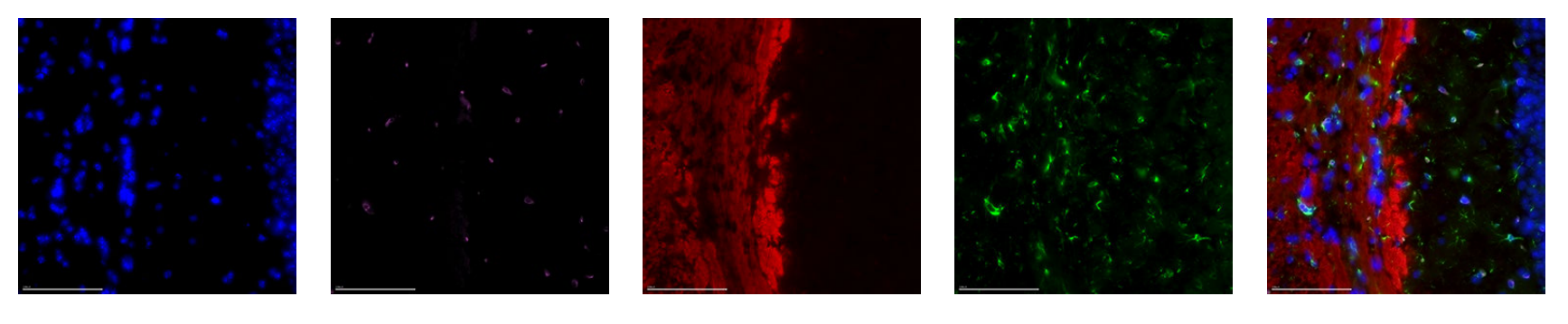

Field of view 2

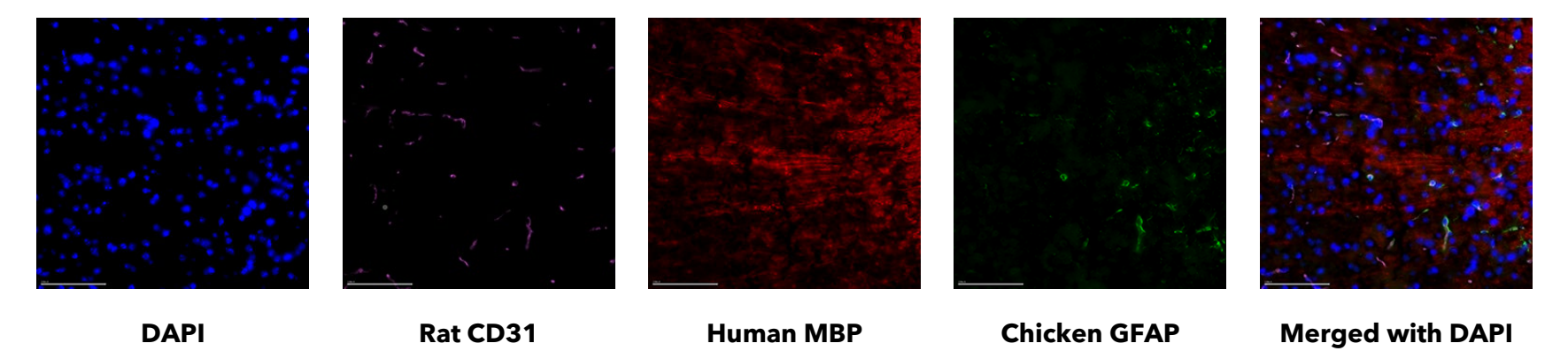

### TABLE OF CONTENTS

## Protein Stain Verification Alignment with Sample Preparation & Instrument User Guides

|                    | Frozen Tissue                                                                         | Cultured Cells                                                                        | Protein Stain Verification                                                                      |                   |
|--------------------|---------------------------------------------------------------------------------------|---------------------------------------------------------------------------------------|-------------------------------------------------------------------------------------------------|-------------------|
| ч                  | Tissue Sectioning & Fixation                                                          | Cell onto MERSCOPE Slide and<br>Fixation                                              | Sample-dependent method onto<br>MERSCOPE Slide and Fixation                                     |                   |
| ati                | Permeabilization                                                                      | Permeabilization                                                                      | Permeabilization                                                                                |                   |
| epar<br>iuide      | Cell Boundary Staining and/or<br>Protein Staining (both optional)                     | Cell Boundary Staining and/or<br>Protein Staining (both optional)                     | <b>NO</b> Cell Boundary Staining<br>Protein Staining                                            | ide               |
| Pr<br>Pr           | Encoding Probe Hybridization                                                          | Encoding Probe Hybridization                                                          | <b>NO</b> Encoding Probe Hybridization                                                          | л<br>С            |
| Sample<br>Kit      | Post Encoding Probe Wash<br>Gel Embedding<br>Digestion (Optional)<br>Clearing         | Post Encoding Probe Wash<br>Gel Embedding<br>Clearing                                 | <b>NO</b> Post Encoding Probe Wash<br>Gel Embedding<br>Digestion (sample dependent)<br>Clearing | erification Kit/( |
|                    | DAPI and PolyT Staining Reagent                                                       | DAPI and PolyT Staining Reagent                                                       | Protein Stain Verification Reagent                                                              | ain V             |
| naging<br>Guide    | Insert MERSCOPE Slide into<br>MERSCOPE Flow Chamber                                   | Insert MERSCOPE Slide into<br>MERSCOPE Flow Chamber                                   | Insert MERSCOPE Slide into<br>MERSCOPE Flow Chamber                                             | ein St            |
| COPE In<br>trument | Add Imaging Buffer Activator and <b>RNase inhibitor</b> to MERSCOPE Imaging Cartridge | Add Imaging Buffer Activator and <b>RNase inhibitor</b> to MERSCOPE Imaging Cartridge | Add Imaging Buffer Activator to<br>Imaging Buffer                                               | Prote             |
| Ins'               | Insert cartridge into instrument                                                      | Insert cartridge into instrument                                                      | Manual filling of flow chamber                                                                  |                   |
| ME<br>Kit          | Automated fluidics and data acquisition                                               | Automated fluidics and data acquisition                                               | Data acquisition                                                                                |                   |

## MATERIALS

### Vizgen Materials – Protein Stain Verification Kits

These materials are **in addition to** Vizgen materials and other materials outlined in the applicable sample preparation user guides.

Use Sample Prep Wash Buffer (PN 20300001) and Formamide Wash Buffer (PN 20300002) from the applicable MERSCOPE sample preparation kit.

| MERSCOPE Protein Stain Verification Kit<br>(Mouse, Rabbit, Goat), 5 samples | 10400112 | Storage |
|-----------------------------------------------------------------------------|----------|---------|
| Protein Stain Verification Reagent<br>(Mouse, Rabbit, Goat)                 | 20300109 | -20°C   |
| Imaging Buffer                                                              | 20300016 | -20°C   |
| Imaging Buffer Activator                                                    | 20300015 | -20°C   |
| Minimize freeze-thaw cycles                                                 |          |         |

| MERSCOPE Protein Stain Verification Kit<br>(Rat, Human, Chicken), 5 samples | 10400113 | Storage |
|-----------------------------------------------------------------------------|----------|---------|
| Protein Stain Verification Reagent<br>(Rat, Human, Chicken)                 | 20300110 | -20°C   |
| Imaging Buffer                                                              | 20300016 | -20°C   |
| Imaging Buffer Activator                                                    | 20300022 | –20°C   |
| Minimize freeze-thaw cycles                                                 |          |         |

## Vizgen Materials – Protein Stain Kits

| MERSCOPE Anti-Mouse Protein Stain Kit, 20 samples | 10400106 | Storage |
|---------------------------------------------------|----------|---------|
| Blocking Buffer C Premix, 4 x 5 samples*          | 20300100 | -20°C   |
| Anti-Mouse Aux 4 Protein Stain                    | 20300101 | -20°C   |
| *Minimize freeze-thaw cycles                      |          |         |

| MERSCOPE Anti-Rabbit Protein Stain Kit, 20 samples                                                    | 10400107 | Storage |
|----------------------------------------------------------------------------------------------------|----------|---------|
| Blocking Buffer C Premix, 4 x 5 samples*                                                              | 20300100 | -20°C   |
| Anti-Rabbit Aux 5 Protein Stain <sup>a</sup>                                                          | 20300102 | -20°C   |
| *Minimize freeze-thaw cycles<br><sup>a</sup> Not compatible with the MERSCOPE Cell Boundary Stain Kit |          |         |

| MERSCOPE Anti-Goat Protein Stain Kit, 20 samples | 10400108 | Storage |
|--------------------------------------------------|----------|---------|
| Blocking Buffer C Premix, 4 x 5 samples*         | 20300100 | -20°C   |
| Anti-Goat Aux 6 Protein Stain                    | 20300103 | -20°C   |
| *Minimize freeze-thaw cycles                     |          |         |

| MERSCOPE Anti-Rat Protein Stain Kit, 20 samples | 10400109 | Storage |
|-------------------------------------------------|----------|---------|
| Blocking Buffer C Premix, 4 x 5 samples*        | 20300100 | -20°C   |
| Anti-Rat Aux 7 Protein Stain                    | 20300104 | -20°C   |
| *Minimize freeze-thaw cycles                    |          |         |

| MERSCOPE Anti-Human Protein Stain Kit, 20 samples | 10400110 | Storage |
|---------------------------------------------------|----------|---------|
| Blocking Buffer C Premix, 4 x 5 samples*          | 20300100 | -20°C   |
| Anti-Human Aux 8 Protein Stain                    | 20300105 | -20°C   |
| *Minimize freeze-thaw cycles                      |          |         |

| MERSCOPE Anti-Chicken Protein Stain Kit, 20 samples | 10400111 | Storage |
|-----------------------------------------------------|----------|---------|
| Blocking Buffer C Premix, 4 x 5 samples*            | 20300100 | -20°C   |
| Anti-Chicken Aux 9 Protein Stain                    | 20300106 | -20°C   |
| *Minimize freeze-thaw cycles                        |          |         |

Safety Data Sheets are available online at <a href="https://vizgen.com/">https://vizgen.com/</a>

## PROTEIN STAIN VERIFICATION BENCH PROTOCOL

**Substitute** the Protein Staining, Encoding Probe Hybridization, and Post Encoding Probe Hybridization steps in sample preparation user guides with the Protein Stain Verification Staining step outlined below. **NO** cell boundary staining should be performed during protein stain verification.

| Fresh and Fixed Frozen Tissue<br>Sample Preparation<br>User Guide Steps | Cultured Cells<br>Sample Preparation<br>User Guide Steps | Protein Stain Verification                      |  |
|-------------------------------------------------------------------------|----------------------------------------------------------|-------------------------------------------------|--|
| I. Tissue Sectioning, Fixation,<br>Permeabilization                     | I. MERSCOPE Slide Preparation and<br>Fixation            | Per applicable sample<br>preparation user guide |  |
| _                                                                       | II. Permeabilization                                     | Per applicable sample preparation user guide    |  |
| II. Protein Staining ONLY*                                              | III. Protein Staining ONLY*                              |                                                 |  |
| III. Encoding Probe Hybridization                                       | IV. Encoding Probe Hybridization                         | Instructions below in this                      |  |
| IV. Post Encoding Probe<br>Hybridization                                | V. Post Encoding Probe Hybridization                     | user guide                                      |  |
| V. Gel Embedding                                                        | VI. Gel Embedding                                        | Per applicable sample<br>preparation user guide |  |
| VI. Clearing                                                            | VII. Clearing                                            | Per applicable sample preparation user guide    |  |
| *NO call boundary staining should be r                                  | arformed during protein stein verification               | and therefore the alternative                   |  |

**\*NO** cell boundary staining should be performed during protein stain verification, and therefore the alternative steps at this point of the protocol are not applicable (i.e., the steps titled "Cell Boundary Staining ONLY" and "Cell Boundary Staining AND Protein Staining" are not applicable to protein stain verification).

## Protein Stain Verification Staining – Kit/Reagent Selection

Select the reagents to be used in protein stain verification based on the host species of the user-provided primary antibodies. It is **NOT** possible to use both MERSCOPE Protein Stain Verification Kits on the same sample at the same time.

| User-provided primary antibody raised in | Protein Stain included in<br>Secondary Staining Solution | Applicable Protein Stain<br>Verification Reagent            |
|------------------------------------------|----------------------------------------------------------|-------------------------------------------------------------|
| Mouse                                    | Anti-Mouse Aux 4 Protein Stain                           |                                                             |
| Rabbit                                   | Anti-Rabbit Aux 5 Protein Stain                          | Protein Stain Verification Reagent<br>(Mouse Rabbit Goat)   |
| Goat                                     | Anti-Goat Aux 6 Protein Stain                            |                                                             |
| Rat                                      | Anti-Rat Aux 7 Protein Stain                             |                                                             |
| Human                                    | Anti-Human Aux 8 Protein Stain                           | Protein Stain Verification Reagent<br>(Rat. Human, Chicken) |
| Chicken                                  | Anti-Chicken Aux 9 Protein Stain                         |                                                             |

## Protein Stain Verification Staining

**REMEMBER**, in any one sample, primary antibodies can only be verified in host species groups of:

- Mouse, rabbit, goat, **OR**
- Rat, human, chicken

Maintain user-provided primary antibodies, and MERSCOPE Protein Stains in a benchtop cooler until use. Spin down using a benchtop centrifuge before use.

Thaw Blocking Buffer C Premix. Ensure fully thawed and mixed, and spin down using a benchtop centrifuge before use.

Return unused reagents to -20°C storage but minimize freeze-thaw cycles.

- 1. Aspirate the 70% ethanol. Add **5 mL** 1X PBS.
- 2. Prepare Blocking Solution:

| Blocking Solution                      | 1 sample | 5 samples | 10 samples |
|----------------------------------------|----------|-----------|------------|
| Blocking Buffer C Premix (PN 20300100) | 100 µL   | 500 μL    | 1 mL       |

- 3. Aspirate the 1X PBS to dry the MERSCOPE Slide, leaving just enough liquid to cover the tissue section.
- Add 100 µL Blocking Solution onto the center of the tissue section. Use scissors to cut a piece of parafilm 2×2 cm. Use tweezers to peel off the parafilm backing and place the side previously protected by the backing onto the solution. Avoid introducing air bubbles.

If the Blocking Solution is not spread across the cells, lift and then lower the parafilm with tweezers until the Blocking Solution is spread across the cells. The parafilm should fit within the MERSCOPE Slide, otherwise the Blocking Solution may wick away into the petri dish.

5. Incubate at room temperature for 1 h.

6. Prepare Primary Staining Solution:

| Primary Staining Solution                                                                                                    | 1 sample | 5 samples | 10 samples |
|----------------------------------------------------------------------------------------------------|----------|-----------|------------|
| Blocking Buffer C Premix (PN 20300100)                                                                                          | 100 µL   | 500 μL    | 1 mL       |
| <ul> <li>EITHER user-provided primary antibody raised in<sup>a-c</sup>:</li> <li>Mouse</li> <li>Rabbit</li> <li>Goat</li> </ul> | 1 μL     | 5 μL      | 10 μL      |
|                                                                                                    | of each  | of each   | of each    |
| <ul> <li>OR user-provided primary antibody raised in<sup>a-c</sup>:</li> <li>Rat</li> <li>Human</li> <li>Chicken</li> </ul>     | 1 μL     | 5 μL      | 10 μL      |
|                                                                                                    | of each  | of each   | of each    |

- a. Add the primary antibodies for **EACH** protein to be detected, **based on the available groups**. E.g., in a single sample, if a protein is detected using a mouse primary antibody and a second protein is detected using a goat primary antibody, add the mouse primary antibody **AND** the goat primary antibody to this Primary Staining Solution. Primary antibodies raised in mouse and chicken **CANNOT** be verified in a single sample at the same time, for example.
- b. Only 1 primary antibody **PER SPECIES** can be detected in a single MERFISH experiment. **DO NOT** add 2 primary antibodies raised in the same species.
- c. Primary antibody concentration(s) may first be determined by regular immunofluorescence staining and then further optimized using this verification workflow.
- 7. Use tweezers to remove the parafilm.
- 8. Aspirate the solution to dry the MERSCOPE Slide, leaving just enough liquid to cover the tissue section.
- Add 100 µL Primary Staining Solution onto the center of the tissue section. Use scissors to cut a piece of parafilm 2×2 cm. Use tweezers to peel off the parafilm backing and place the side previously protected by the backing onto the solution. Avoid introducing air bubbles.

If the Primary Staining Solution is not spread across the cells, lift and then lower the parafilm with tweezers until the Primary Staining Solution is spread across the cells. The parafilm should fit within the MERSCOPE Slide, otherwise the Primary Staining Solution may wick away into the petri dish.

- 10. Incubate at room temperature for 1 h.
- 11. Use tweezers to remove the parafilm.

- 12. Wash **3x** with **5 mL** 1X PBS, incubate 5 min on a rocker each wash.
- 13. Prepare Secondary Staining Solution:

| Secondary Staining Solu                                       | tion                                            | 1 sample        | 5 samples       | 10 samples       |
|---------------------------------------------------------------|-------------------------------------------------|-----------------|-----------------|------------------|
| Blocking Buffer C Premi                                       | x (PN 20300100)                                 | 100 µL          | 500 µL          | 1 mL             |
| <b>EITHER</b> Protein Stain(s)<br>Select among <sup>a</sup> : | (PNI 20300101)                                  |                 |                 |                  |
| Anti-Rabbit Aux 5<br>Anti-Goat Aux 6                          | (PN 20300102)<br>(PN 20300103)                  | 1 μL<br>of each | 5 μL<br>of each | 10 μL<br>of each |
| <b>OR</b> Protein Stain(s)<br>Select among <sup>a</sup> :     |                                                 |                 |                 |                  |
| Anti-Kat Aux 7<br>Anti-Human Aux 8<br>Anti-Chicken Aux 9      | (PN 20300104)<br>(PN 20300105)<br>(PN 20300106) | 1 μL<br>of each | 5 μL<br>of each | 10 μL<br>of each |

- a. **ONLY** add the protein stain(s) against **EACH** primary antibody host species used in the Primary Staining Solution, **based on the available groups**. E.g., if mouse and goat primary antibodies were used in the Primary Staining Solution, add the required volume of anti-mouse and anti-goat, protein stain to this Secondary Staining Solution.
- 14. Aspirate the 1X PBS to dry the MERSCOPE Slide, leaving just enough liquid to cover the tissue section.
- 15. Add **100 µL** Secondary Staining Solution onto the center of the tissue section. Use scissors to cut a piece of parafilm 2×2 cm. Use tweezers to peel off the parafilm backing and place the side previously protected by the backing onto the solution. Avoid introducing air bubbles.

If the Secondary Staining Solution is not spread across the cells, lift and then lower the parafilm with tweezers until the Secondary Staining Solution is spread across the cells. The parafilm should fit within the MERSCOPE Slide, otherwise the Secondary Staining Solution may wick away into the petri dish.

- 16. Incubate at room temperature for 1 h.
- 17. Use tweezers to remove the parafilm.

- 18. Wash **3x** with **5 mL** 1X PBS, incubate 5 min on a rocker each wash.
- 19. Aspirate the 1X PBS. In a fume hood, add **5 mL** fixation buffer to fix the stained tissue section at room temperature for 15 min.
- 20. Wash **2x** with **5 mL** 1X PBS, incubate 5 min each wash.

Continue with the Gel Embedding from the applicable sample preparation user guide. Continue sample preparation through Clearing and clear the samples for at least 24 h before proceeding to protein stain verification imaging.

## PROTEIN STAIN VERIFICATION IMAGING SUMMARY

| Step                                              | Summary                                                                                                    |
|---------------------------------------------------|----------------------------------------------------------------------------------------------------|
| From Sample Preparation with Verification Probes  | <ul> <li>Sample is on a MERSCOPE Slide in Clearing Solution</li> </ul>                                                                                                    |
| Stain                                             | <ul> <li>On the bench, stain the sample on a MERSCOPE Slide with the<br/>applicable Protein Stain Verification Reagent</li> </ul>                                                                                                    |
| Configure                                         | <ul> <li>Start Verification in the MERSCOPE Instrument user interface.<br/>Configure the MERSCOPE Instrument with sample details</li> <li>No Codebook is necessary for protein stain verification</li> </ul>                                                                                                    |
| Load Cartridge<br><b>NOT</b> used in verification | The MERSCOPE Imaging Cartridge from the previous run<br>should remain in place. No imaging cartridge is used in<br>protein stain verification. The imaging cartridge lid should<br>remain closed during protein stain verification.                                                                                                    |
| Load Flow Chamber                                 | <ul> <li>Assemble the stained MERSCOPE Slide into the MERSCOPE<br/>Flow Chamber</li> <li>Activate the Imaging Buffer</li> <li>Manually fill the flow chamber with Activated Imaging Buffer</li> <li>Connect the filled flow chamber to the MERSCOPE Instrument<br/>fluidic lines</li> <li>Insert the filled flow chamber into the instrument and lock into<br/>place</li> </ul> |
| Select                                            | <ul> <li>Acquire a low-resolution mosaic (fully automated) and define<br/>regions of interest - up to 10 regions can be selected with a<br/>total area of up to 100 mm<sup>2</sup></li> </ul>                                                                                                    |
| Switch Objective                                  | <ul> <li>Remove the filled MERSCOPE Flow Chamber from the<br/>MERSCOPE Instrument WITHOUT detaching the fluidic lines</li> <li>Apply immersion oil to the high-magnification objective</li> <li>Re-insert the flow chamber into the instrument and lock into<br/>place</li> </ul>                                                                                               |
| Verification                                      | <ul> <li>Acquire protein stain verification data</li> <li>Initiate image processing analysis</li> </ul>                                                                                                    |
| Clean                                             | <ul> <li>Remove the immersion oil from the high-magnification objective</li> <li>Prepare the MERSCOPE Instrument for the next sample. IF the instrument will idle or only run verification for ≥2 weeks, follow an idle period preparation procedure (refer to the MERSCOPE Instrument User Guide)</li> </ul>                                                                   |
| Transfer                                          | <ul> <li>Data may be transferred off the MERSCOPE Instrument after<br/>data acquisition is complete (via ethernet port or portable hard<br/>drive)</li> </ul>                                                                                                    |

## PROTEIN STAIN VERIFICATION IMAGING STEP-BY-STEP

Protein stain verification imaging is different from routine sample imaging. It is **NOT** necessary to use a MERSCOPE Imaging Cartridge for protein stain verification. It is also **NOT** necessary to import a MERSCOPE Codebook for protein stain verification.

## Prepare for Protein Stain Verification Imaging

- Take Sample Prep Wash Buffer (PN 20300001) and Formamide Wash Buffer (PN 20300002) from the applicable MERSCOPE sample preparation kit.
- Warm up the **applicable** Protein Stain Verification Reagent for 10 min in a 37°C water bath. Gently vortex the tube on the lowest setting to ensure the reagents are well mixed, and no precipitate is visible before use.

| Primary antibody raised in                          | Applicable reagent                                                           |
|-----------------------------------------------------|------------------------------------------------------------------------------|
| <ul><li>Mouse</li><li>Rabbit</li><li>Goat</li></ul> | Protein Stain Verification Reagent<br>(Mouse, Rabbit, Goat)<br>(PN 20300109) |
| <ul><li>Rat</li><li>Human</li><li>Chicken</li></ul> | Protein Stain Verification Reagent<br>(Rat, Human, Chicken)<br>(PN 20300110) |

- ◆ Thaw Imaging Buffer (PN 20300016). Ensure fully thawed and mixed before use.
- Maintain Imaging Buffer Activator (PN 20300015) in a benchtop cooler until use. Spin down using a benchtop centrifuge before use.
- Return unused reagents (stored at  $-20^{\circ}$ C) to  $-20^{\circ}$ C but minimize freeze-thaw cycles.

## Stain the MERSCOPE Slide with Protein Stain Verification Reagent

**PROTECT FROM LIGHT** at all times during staining and after the sample is mounted in the MERSCOPE Flow Chamber, until loaded in the MERSCOPE Instrument. Formamide Wash Buffer is hazardous. Perform these steps in a fume hood.

- Aspirate the Clearing Solution (from sample preparation), and ensure all Clearing Solution is aspirated from the petri dish.
- ➡ Wash 2x with 5 mL Sample Prep Wash Buffer.
- On the lowest setting, gently vortex the tube of the **applicable** Protein Stain Verification Reagent tube to ensure the reagent is well mixed and no precipitate is visible.
- Add **3 mL** Protein Stain Verification Reagent, incubate 15 min on a rocker.
- ➡ Wash 1x with 5 mL Formamide Wash Buffer, incubate 10 min.
- ➡ Wash 1x with 5 mL Sample Prep Wash Buffer.
- ➡ Proceed immediately to the next step.

## MERSCOPE Instrument Operations for Protein Stain Verification

### Configure the Verification Experiment – Start Verification

- Click Start Verification on the display and allow 1-2 min for the MERSCOPE Instrument to initialize.
- Prior to starting a new Verification, there must be at least 5 TB of disk space available on the MERSCOPE Instrument Computer and 5 TB of disk space available on the MERSCOPE Analysis Computer. If insufficient space is available, old datasets should be copied to network storage or a portable USB hard drive.
- ➡ Enter experimental details (name, description).
- Select verification type **Protein**.
- Specify sample thickness. If sample thickness is unknown, 10 µm should be selected.
- Select the experimental stain group used. Select [Anti-Mouse, Anti-Rabbit, Anti-Goat] if the user-provided antibody was raised in mouse, rabbit, goat. Select [Anti-Rat, Anti-Human, Anti-Chicken] if the user-provided primary antibody was raised in rat, human, chicken.
- The list of channels that appear below when an experimental stain group is selected correspond to the protein stains used in the Secondary Staining Solution during sample preparation.
- Select the illumination intensity Protein (Bright), Protein (Medium), or Protein (Dim) for each channel.
- Select bright, medium, or dim based on the relative abundance of the target proteins in the sample to equilibrate the intensity of the readout. Bright illumination (high laser power) should be selected for proteins with low expression and dim illumination (low laser power) should be selected for proteins with high expression.
- ➡ The channels can be renamed by touching the name.
- At the end of configuration, a **Verification Configuration** summary will appear.
- ▶ If the Verification Configuration summary is satisfactory, click **Next**.
- DAPI and PolyT stains are always imaged automatically.

It is **NOT** necessary to install a MERSCOPE Imaging Cartridge for protein stain verification.

The imaging cartridge from the previous run should remain in place.

The imaging cartridge lid should remain closed during protein stain verification.

## Load – MERSCOPE Flow Chamber Preparation for Verification

In general, the MERSCOPE Flow Chamber should be lifted out of, and placed into, the stage adapter by gently holding the fluidic lines to either side of the flow chamber and lifting/placing vertically (i.e., do not tilt the Aqueduct).

Click **Next** to advance through screens as operations are performed.

- Open the flow chamber lid, unlock the MERSCOPE Flow Chamber from the previous run, and remove from the stage adapter in the MERSCOPE Instrument. IF the flow chamber has been in storage prior to initiating a run, go directly to the flow chamber disassembly and cleaning steps.
- Detach the fluidic lines from the MERSCOPE Instrument.

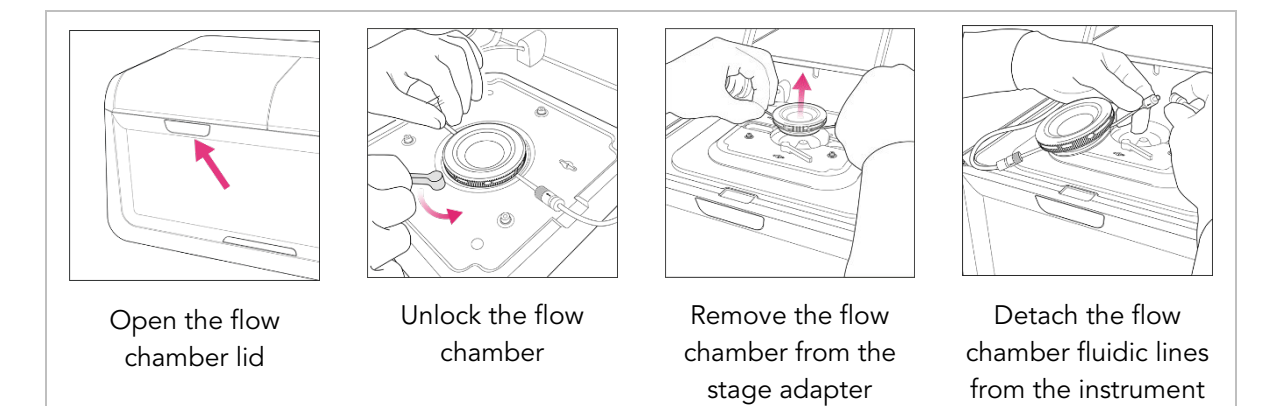

- Rotate the MERSCOPE Flow Chamber Top counterclockwise to disassemble the flow chamber (refer to next pages for images). Discard the previous MERSCOPE Slide per applicable institutional hazardous waste procedures.
- Clean the MERSCOPE Gasket, Base, and Aqueduct by spraying with RNaseZap solution and wiping with a Kimwipe, followed by spraying with 70% ethanol and wiping with a Kimwipe.
- Hold the MERSCOPE Flow Chamber Base close to the sample petri dish. Gently pick up the MERSCOPE Slide with tweezers or gloved fingers and place into the Base (sample gel facing up).
- Assemble the MERSCOPE Flow Chamber by placing the MERSCOPE Gasket on top of the MERSCOPE Slide (refer to next page for image of correct gasket orientation).
- Assemble the Aqueduct and Top. Ensure the notch in the Base and the flow direction arrows marked on the Aqueduct connectors are oriented correctly (refer to next pages for images). Twist the Top clockwise until a loud click is heard to ensure secure assembly.
- Once assembled, spray the bottom of the MERSCOPE Slide with 100% ethanol and wipe clean with a Kimwipe. Repeat 2x more (3x total) to ensure the optical imaging surface is clean.

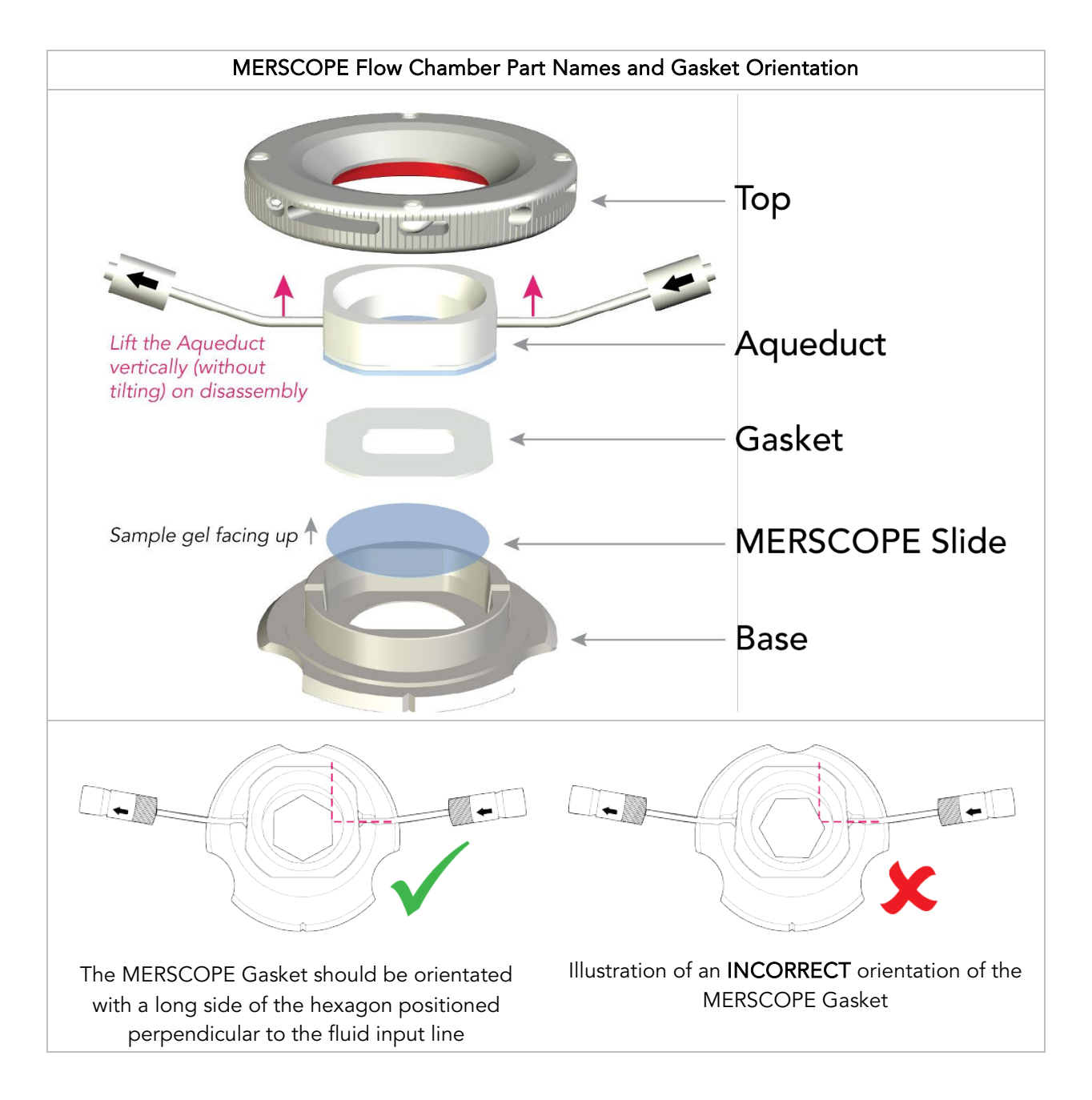

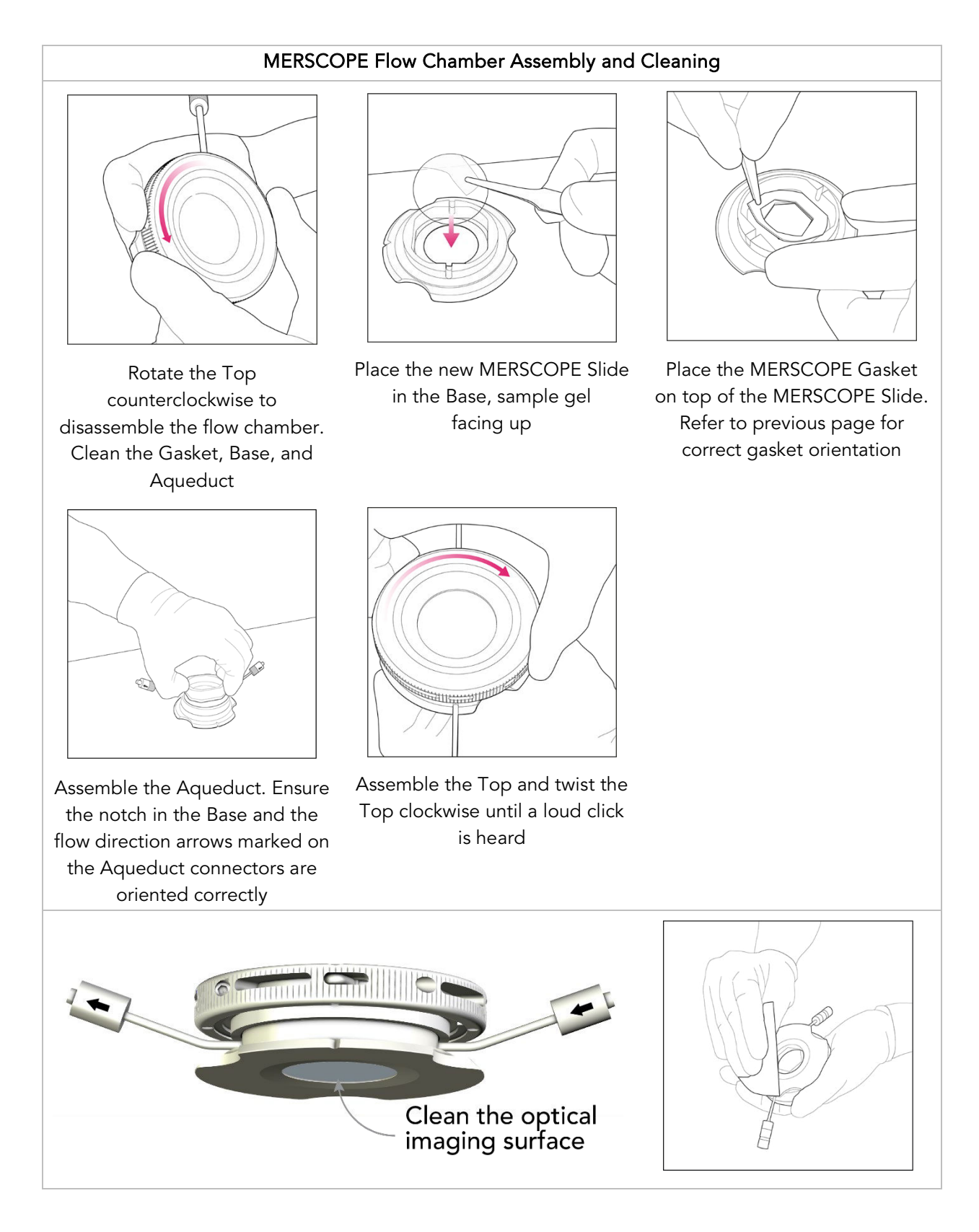

➡ Activate the Imaging Buffer:

| Activated Imaging Buffer                                                                         | 1 sample |  |
|--------------------------------------------------------------------------------------------------|----------|--|
| Imaging Buffer (PN 20300016)                                                                     | 5 mL     |  |
| Imaging Buffer Activator (PN 20300015)                                                           | 25 µL    |  |
| Gently invert the tube at least 3x to ensure adequate mixing but without introducing air bubbles |          |  |

- ➡ Transfer the Activated Imaging Buffer to a syringe without creating air bubbles.
- Use the Imaging Fluid Line Adapter (PN 30400010) to connect the syringe to the input line of the assembled MERSCOPE Flow Chamber.
- Orient the MERSCOPE Flow Chamber vertically with the output line upwards and collect any fluid coming out of the output line in an appropriate waste container.
- Slowly introduce a minimum of 2 mL Activated Imaging Buffer to fill the MERSCOPE Flow Chamber and ensure air bubbles are driven out of the flow chamber and fluidic lines.

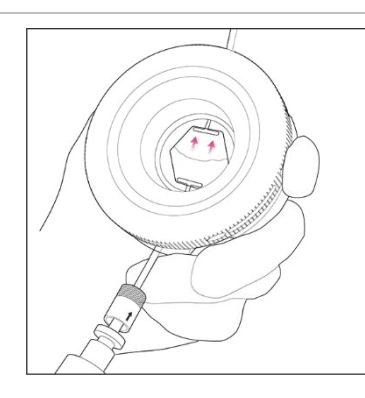

Orient the MERSCOPE Flow Chamber with the output line upwards. Fill the MERSCOPE Flow Chamber with Activated Imaging Buffer via a syringe and Imaging Fluid Line Adapter

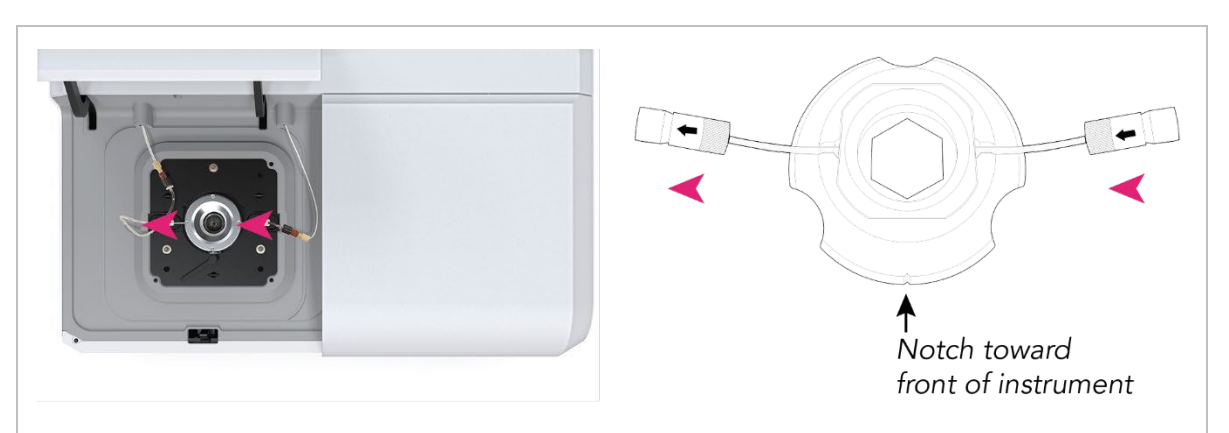

It is critical to insert the MERSCOPE Flow Chamber into the MERSCOPE Instrument in the correct orientation. The Aqueduct has flow direction arrows marked on the connectors (illustrated without the Top in place). The flow chamber should be connected to and inserted into the instrument with the notch in the Base toward the front of the instrument.

 Connect the filled MERSCOPE Flow Chamber fluidic lines to those in the MERSCOPE Instrument. First connect the output line (to the left). Then connect the input line (to the right).

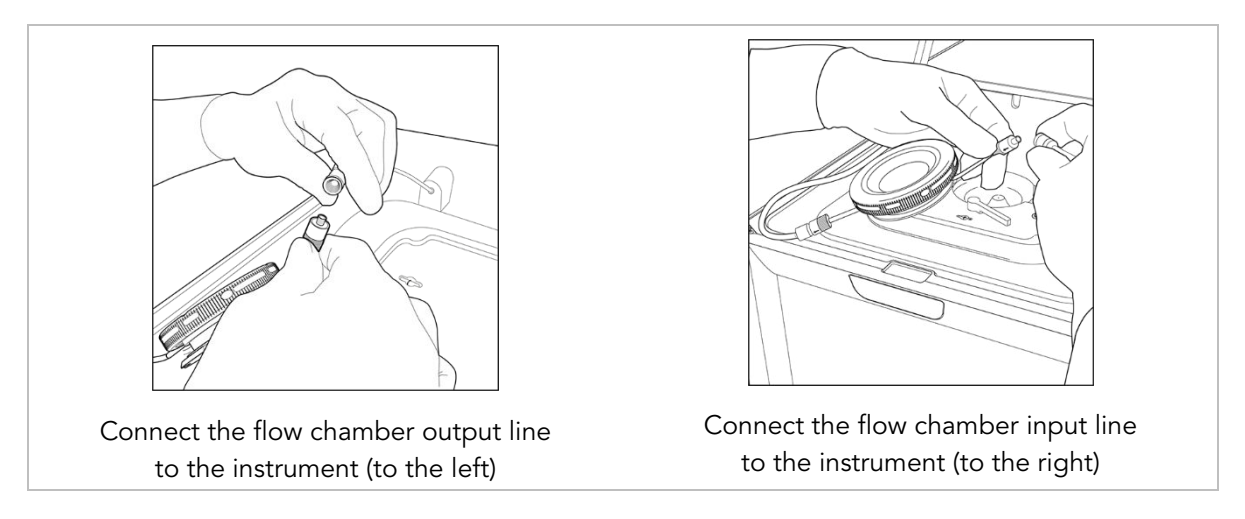

- Insert the filled MERSCOPE Flow Chamber into the MERSCOPE Instrument. First insert the back edge of the flow chamber under the overhangs in the stage adapter. Then, lower the flow chamber to lie flat within the stage adapter.
- ➡ Lock the MERSCOPE Flow Chamber into place.
- If the locking mechanism will not engage, it is possible that the MERSCOPE Flow Chamber has not been inserted correctly under the overhangs in the stage adapter. Remove the flow chamber from the stage adapter and try the insertion again, ensuring the back edge of the of the flow chamber is first inserted under the overhangs.
- Close the flow chamber lid and click **Acquire Mosaic** to acquire a low-resolution mosaic.

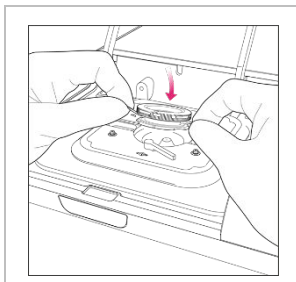

Insert the back edge of the flow chamber under the overhangs in the stage adapter

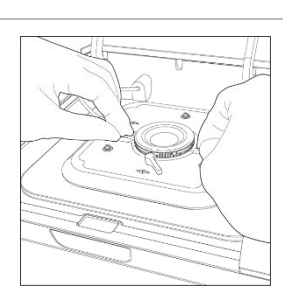

Lower the flow chamber to lie flat within the stage adapter

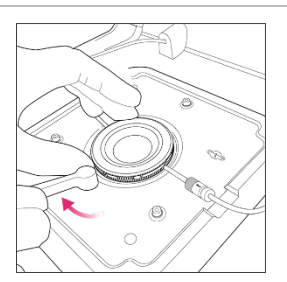

Lock the flow chamber into place

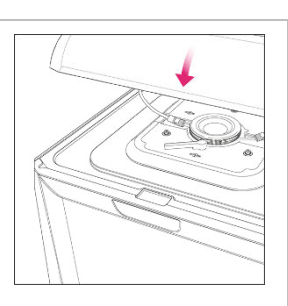

Close the flow chamber lid

## Select Regions of Interest

This step is done using a low-magnification objective.

- The MERSCOPE Instrument will acquire a low-resolution mosaic.
- Select the regions of interest to be included in the experiment using the touchscreen or mouse. Draw boundaries on the mosaic to define the region of interest for imaging. Once a boundary is drawn it is saved and a summary appears on the right-hand side of the screen.
- Drawing another boundary automatically creates a new region.
- Select an existing region by clicking on it on the right-hand side of the screen. When a region is selected, hold and drag a boundary dot to change its location (to redefine the boundary). Click **Done** to exit out of a selected region.
- ➡ The regions can be renamed at any time by touching the name.
- ➡ Up to 10 regions can be selected with a total area of up to 100 mm<sup>2</sup> (1 cm<sup>2</sup>).
- Toggle between **PolyT** and **DAPI** and move the **Visible Intensity Range** slider to adjust the contrast of the image.
- ➡ When selections are complete, click Next.

## Switch to the High-Magnification Objective

 Open the flow chamber lid and unlock and remove the MERSCOPE Flow Chamber from the stage adapter but **DO NOT DETACH** the fluidic lines. Click **Next** to advance through screens as operations are performed.

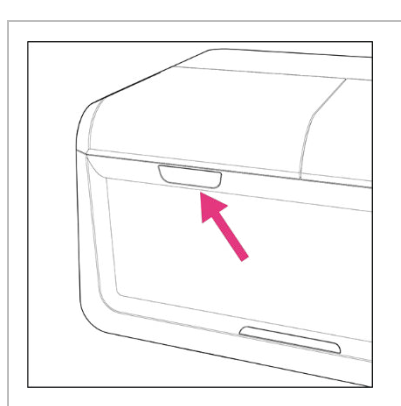

Open the flow chamber lid

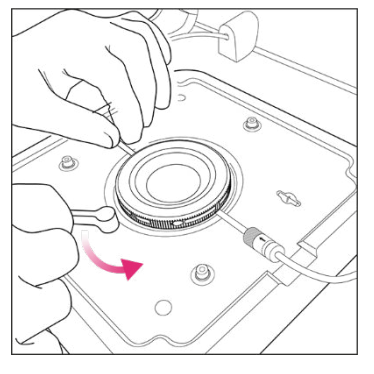

Unlock the flow chamber

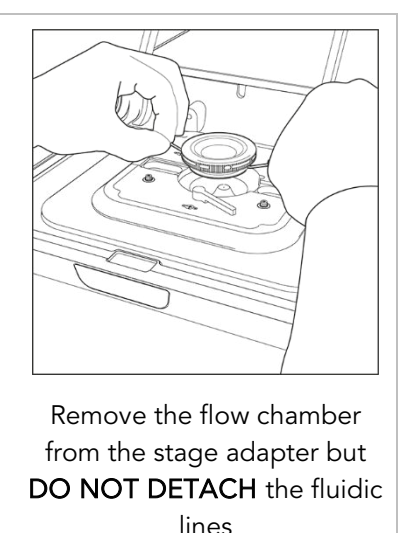

- Clean the immersion oil from the high-magnification objective with lens tissue.
- Pipette 50 µL fresh immersion oil onto the high-magnification objective. To ensure there are no air bubbles in the immersion oil, pipette the viscous liquid slowly and hold the pipette tip in the immersion oil for at least 20 sec. If air bubbles are present, clean off the immersion oil using lens tissue and repeat the application with fresh immersion oil.

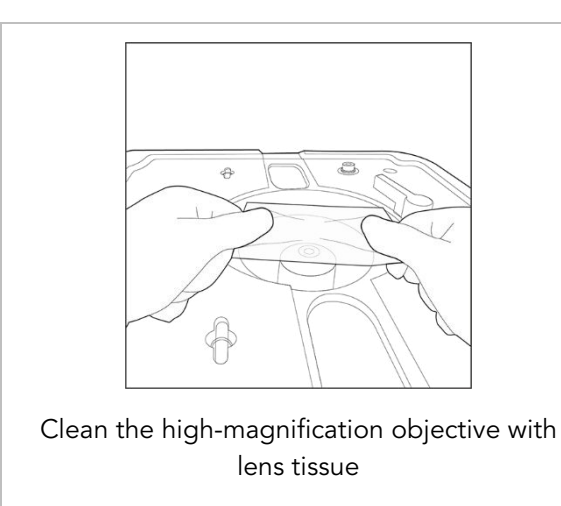

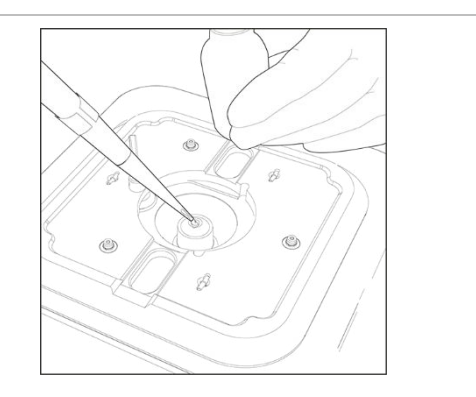

Pipette 50 µL immersion oil onto the highmagnification objective. Check for bubbles in the immersion oil

- Re-insert the MERSCOPE Flow Chamber into the MERSCOPE Instrument. First insert the back edge of the flow chamber under the overhangs in the stage adapter. Then, lower the flow chamber to lie flat within the stage adapter.
- ➡ Lock the MERSCOPE Flow Chamber into place.

- If the locking mechanism will not engage, it is possible that the MERSCOPE Flow Chamber has not been inserted correctly under the overhangs in the stage adapter. Remove the flow chamber from the stage adapter and try the insertion again, ensuring the back edge of the of the flow chamber is first inserted under the overhangs.
- Close the flow chamber lid and click **Acquire Focus**.

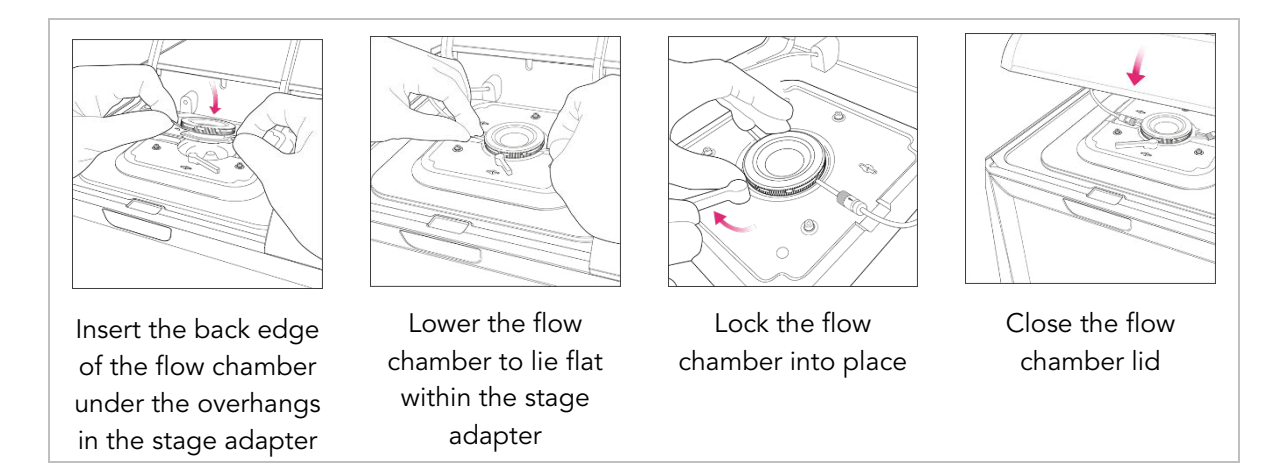

### Verification – Data Acquisition

- The MERSCOPE Instrument will attempt to find the focal plane with the high-magnification objective.
- If the focusing is successful, click Next to advance to a Verification Experiment Summary.

If the MERSCOPE Instrument is unable to find the focal plane or detects an air bubble in the immersion oil, the user interface will instruct users to try again with immersion oil application.

- If the Verification Experiment Summary is satisfactory, click Start Verification to initiate the experiment.
- The MERSCOPE Instrument will automatically run the sample. A progress bar reports experimental progress.
- The MERSCOPE Instrument will indicate **Done** when all measurements are complete.
- Click Start Image Processing to initiate image processing analysis.
- The MERSCOPE Instrument will automatically copy the raw image data to the MERSCOPE Analysis Computer to begin or queue the image processing analysis.
- Image processing analysis will continue in the background after an experiment is completed on the MERSCOPE Instrument.
- Click Clean Instrument to proceed to cleaning the MERSCOPE Instrument.

#### Image Transfer

 After the experiment is completed, verification data are available on the instrument in D:\MERSCOPEDATA for download and visual inspection.

## Clean

**IF** the MERSCOPE Instrument will not be used to run a MERFISH experiment for  $\geq 2$  weeks, prepare the instrument per the MERSCOPE Instrument Idle Procedure in the MERSCOPE Instrument User Guide **IN ADDITION TO (AFTER)** the Clean procedure.

**IF** verification is the only experiment planned for ≥2 weeks, also use MERSCOPE Instrument Idle Procedure in the MERSCOPE Instrument User Guide (as verification runs do not use fluidics).

- As outlined below, the user interface guides users through cleaning the immersion oil off the high-magnification objective (with lens tissue) after an experiment is complete.
- Leave the filled MERSCOPE Flow Chamber connected to the instrument fluidic lines until the next sample. The MERSCOPE Flow Chamber may be stored in the locked or unlocked position in the stage adapter.
- ◆ Leave the MERSCOPE Imaging Cartridge in place until the next sample.
- At the end of cleaning, click Verification Completed to return to the home page and start the next experiment.

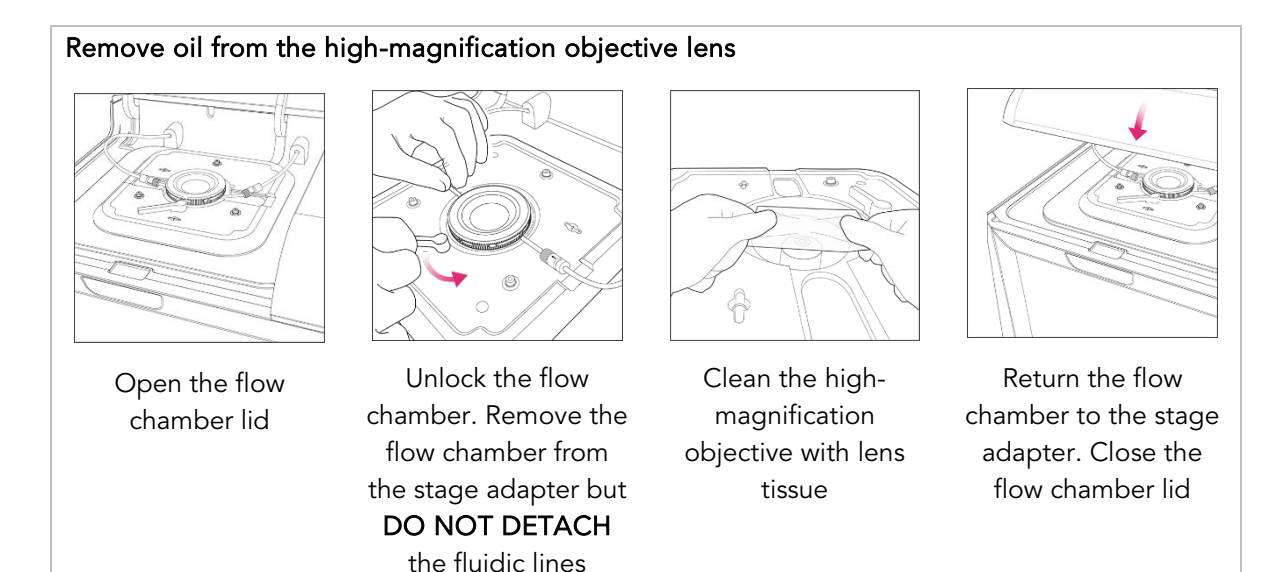